# 通過MRA/Expressway配置UDS聯絡人照片解析 並對其進行故障排除

## 目錄

簡介 <u>必要條件</u> <u>需求</u> <u>採用元件</u> <u>背景資訊</u> <u>設定</u> <u>jabber-config.xml檔案</u> <u>LDAP中的UID引數對映</u> 配置Expressway核心/影片通訊管理器(VCS)控制 驗證 <u>疑難排解</u>

## 簡介

本文檔介紹當通過移動遠端訪問(MRA)註冊Jabber時,通過使用者發現服務(UDS)配置聯絡照片解 析並對其進行故障排除的過程。

## 必要條件

#### 需求

思科建議您瞭解超過UDS要求的聯絡照片解析度:

- 映像必須託管在某個位置。您需要有單獨的Web伺服器來承載映像。
- •影象必須採用「jpg」格式,大小為128 x 128畫素。
- Jabber必須有權訪問該位置。即使Web伺服器位於網路外部,Web伺服器的完全限定域名 (FQDN)或IP地址也必須完全可解析並從內部訪問。
- 每個影象檔案都必須具有命名方案「uid.jpg」,其中「uid」是每個Jabber使用者的使用者ID。 此操作將與配置檔案中的配置代碼並行工作。

#### 採用元件

本文件所述內容不限於特定軟體和硬體版本。

本文中的資訊是根據特定實驗室環境內的裝置所建立。文中使用到的所有裝置皆從已清除(預設))的組態來啟動。如果您的網路正在作用,請確保您已瞭解任何指令可能造成的影響。

背景資訊

Jabber管理員在通過Cisco Expressway部署移動遠端訪問(MRA)之前,在內部通過輕量級目錄訪問 協定(LDAP)配置照片聯絡解析。當您通過MRA從外部登入時,LDAP用於聯絡人照片解析時,由於 MRA預設使用使用者發現服務(UDS),因此將不會解析您的聯絡人照片。管理員需要通過UDS配置 聯絡人照片解析度,以便使用MRA。這樣,當Jabber從外部連線時,它自動切換到UDS作為目錄源 ,並能夠為每個使用者提取聯絡人照片。

如果管理員已突出使用UDS而不是LDAP,並且已配置了聯絡人照片解析度,則管理員只需配置 Expressway就可以跳過其他步驟。

## 設定

#### jabber-config.xml檔案

如果使用自定義jabber配置檔案,則需要確保這些檔案不會覆蓋全域性配置檔案。換句話說,必須 優先使用要新增到全域性配置檔案的配置。

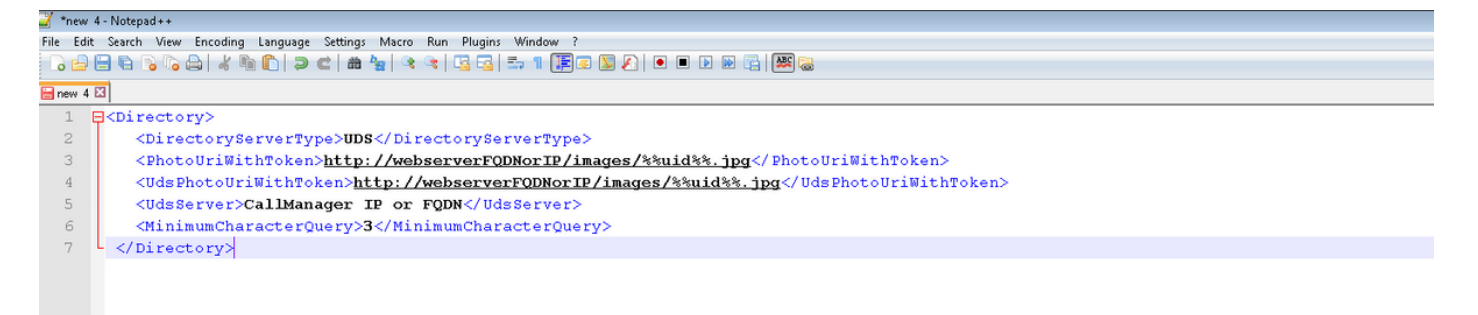

需要將配置新增到<Directory></Directory>標籤中。除了已經存在的任何目錄配置之外,還可以新 增它。

<Directory>

<DirectoryServerType>UDS</DirectoryServerType> <PhotoUriWithToken>http://webserverFQDNorIP/images/%%uid%%.jpg</PhotoUriWithToken> <UdsPhotoUriWithToken>http://webserverFQDNorIP/images/%%uid%%.jpg</UdsPhotoUriWithToken> <UdsServer>CallManager IP or FQDN</UdsServer> <MinimumCharacterQuery>3</MinimumCharacterQuery> </Directory>

**附註**:URL的「%%uid%%。jpg」部分告知Jabber將「uid」一詞替換為每個使用者的使用者 ID。對於Jabber來說,知道在哪裡找到影象以及影象對映到誰非常重要。

#### LDAP中的UID引數對映

Jabber需要能夠將映像對映到使用者。如果您有LDAP伺服器,則需要為每個使用者配置UID引數。 UID引數將是該使用者的使用者ID。

步驟1.查詢使用者。

#### Active Directory Users and Computers

Action View Help

File

## 🗢 🔿 📶 🔏 📋 💥 🗊 🤕 🗟 🔽 📷 % 🗞 🗑 🍞 💆 🍇

| - |                                                         |                   |                |                             |  |  |  |
|---|---------------------------------------------------------|-------------------|----------------|-----------------------------|--|--|--|
|   | Active Directory Users and Comput                       | Name              | Туре           | Description                 |  |  |  |
| + | 🧧 Saved Queries                                         | 👃 🕹 Administrator | User           | Built-in account for admini |  |  |  |
| - | 🙀 farewarr.com                                          | & Allowed ROD     | Security Group | Members in this group can   |  |  |  |
|   | 🕀 🧮 Builtin                                             | 💄 👗 Anis Warrad   | User           |                             |  |  |  |
|   | 🕀 🛄 Computers                                           | & Cert Publishers | Security Group | Members of this group are   |  |  |  |
|   |                                                         | SAdministra       | Security Group | Members of this group ca    |  |  |  |
|   | 🛨 🔟 tarewarr                                            | & CSArchivingA    | Security Group | Members of this group ca    |  |  |  |
|   | E ForeignSecurityPrincipals                             | & CSHelpDesk      | Security Group | Members of this group ca    |  |  |  |
|   | Electronic Accounts                                     | & CSLocationA     | Security Group | Members of this group ha    |  |  |  |
|   | Manageu Service Accounts     Microsoft Exchange Securit | & CsPersistent    | Security Group | Members of this group ca    |  |  |  |
|   | Program Data                                            | & CSResponse      | Security Group | Members of this group ca    |  |  |  |
|   |                                                         | & CSResponse      | Security Group | Members of this group ca    |  |  |  |
|   |                                                         | & CSServerAd      | Security Group | Members of this group ca    |  |  |  |
|   | 표 🚞 Microsoft Exchange System                           | & CSUserAdmin     | Security Group | Members of this group ca    |  |  |  |
|   | 🕀 🚞 NTDS Quotas                                         | & CSViewOnlyA     | Security Group | Members of this group ca    |  |  |  |
|   |                                                         | & CSVoiceAdmi     | Security Group | Members of this group ca    |  |  |  |
|   |                                                         | & Denied ROD      | Security Group | Members in this group can   |  |  |  |
|   |                                                         | 👃 🛃 DiscoverySe   | User           |                             |  |  |  |
|   |                                                         | & DnsAdmins       | Security Group | DNS Administrators Group    |  |  |  |
|   |                                                         | & DnsUpdatePr     | Security Group | DNS clients who are permi   |  |  |  |
|   |                                                         | 🎎 Domain Admins   | Security Group | Designated administrators   |  |  |  |
|   |                                                         |                   |                |                             |  |  |  |

步驟2.選擇「**檢視」>「高級功能」**。

| Active Directory Users and Computers                                                                                                    |                                                                                                    |  |  |  |  |  |
|----------------------------------------------------------------------------------------------------|----------------------------------------------------------------------------------------------------|--|--|--|--|--|
| File Action View Help                                                                                                    |                                                                                                    |  |  |  |  |  |
| 🗇 🛶 🔰 🛛 Add/Remove Columns                                                                                                    | ي<br>ب                                                                                                    |  |  |  |  |  |
| Active Direc       Large Icons                                                                                                    | Description Default container for upgr Default container for dom Default container for secu Default container for man |  |  |  |  |  |
| Image: Customize       Image: Customize       Image: Custo | Default container for upgr                                                                                            |  |  |  |  |  |

步驟3.按一下Attribute Editor選項卡。

| Fareed Warrad Properties ? 🗙                                                                                |                                                                                                    |  |  |  |  |
|----------------------------------------------------------------------------------------------------|----------------------------------------------------------------------------------------------------|--|--|--|--|
| Published Certificates<br>Security<br>Remote contro<br>Personal Virtual Desk<br>General Address<br>Fareed V | Member Of       Password Replication       Dial-in       Object         Environment       Sessions         Remote Desktop Services Profile         COM+       UNIX Attributes       Attribute Editor         Account       Profile       Telephones       Organization |  |  |  |  |
| First name:<br>Last name:<br>Display name:<br>Description:<br>Office:                                       | Fareed       Initials:         Warrad                                                                                                    |  |  |  |  |
| Telephone number:<br>E-mail:<br>Web page:                                                                   | 1000     Other       FWarrad@farewarr.com     Other                                                                                                    |  |  |  |  |
|                                                                                                    | OK Cancel Apply Help                                                                                                    |  |  |  |  |

步驟4.將每個使用者的UID引數配置為使用者ID。

| Fareed Warrad Propertie                                                                                       | Fareed Warrad Properties 🔹 💽 🔀                                                                                                    |  |  |  |  |  |  |
|----------------------------------------------------------------------------------------------------|----------------------------------------------------------------------------------------------------|--|--|--|--|--|--|
| Published Certificates   M<br>Security  <br>Remote control<br>General   Address  <br>Personal Virtual Desktop | Member Of Password Replication Dial-in Object<br>Environment Sessions<br>Remote Desktop Services Profile<br>Account Profile Telephones Organization<br>COM+ UNIX Attributes Attribute Editor |  |  |  |  |  |  |
| Annbuces.                                                                                                    |                                                                                                    |  |  |  |  |  |  |
| Attribute                                                                                                    |                                                                                                    |  |  |  |  |  |  |
|                                                                                                    | rwarrad                                                                                                    |  |  |  |  |  |  |
| unanumber                                                                                                    | (not set)                                                                                                    |  |  |  |  |  |  |
| unaumong                                                                                                    | (not set)                                                                                                    |  |  |  |  |  |  |
| unixHomeDirectoru                                                                                             | (not set)                                                                                                    |  |  |  |  |  |  |
| unix IserPassword                                                                                             | (not set)                                                                                                    |  |  |  |  |  |  |
| unmergedAtts                                                                                                  | <not set=""></not>                                                                                                    |  |  |  |  |  |  |
| url                                                                                                    | <not set=""></not>                                                                                                    |  |  |  |  |  |  |
| userAccountControl                                                                                            | 0x10200 = ( NORMAL ACCOUNT I DONT E                                                                                                    |  |  |  |  |  |  |
| userCert                                                                                                    | <not set=""></not>                                                                                                    |  |  |  |  |  |  |
| userCertificate                                                                                               | <not set=""></not>                                                                                                    |  |  |  |  |  |  |
| userParameters                                                                                                | \20\20\20\20\20\20\20\20\20\20\20\20\20\                                                                                                    |  |  |  |  |  |  |
| userPassword                                                                                                  | <not set=""></not>                                                                                                    |  |  |  |  |  |  |
| userPKCS12                                                                                                    | <not set=""></not>                                                                                                    |  |  |  |  |  |  |
|                                                                                                    | · ····                                                                                                    |  |  |  |  |  |  |
|                                                                                                    |                                                                                                    |  |  |  |  |  |  |
| Edit                                                                                                    | Filter                                                                                                    |  |  |  |  |  |  |
|                                                                                                    |                                                                                                    |  |  |  |  |  |  |
|                                                                                                    |                                                                                                    |  |  |  |  |  |  |
|                                                                                                    |                                                                                                    |  |  |  |  |  |  |
| OK Cancel Apply Help                                                                                          |                                                                                                    |  |  |  |  |  |  |
|                                                                                                    |                                                                                                    |  |  |  |  |  |  |

**附註**:需要為每個使用者執**行此**操作。完成後,您需要在CallManager的LDAP目錄配置中執 行完全同步。

### 配置Expressway核心/影片通訊管理器(VCS)控制

由於Jabber將進行外部連線,並通過Expressway-Core(Expressway-C)/VCS Control與內部的所有 伺服器進行通訊,因此需要配置Expressway-C以允許Jabber訪問承載映像的Web伺服器。

步驟1.登入到VCS Control。

### 步驟2.選擇Configuration > Unified Communications > Configuration。

| CISCO Cisco TelePresence Video Communication Server Control |                   |              |                                           |                                      |                                                             |  |
|-------------------------------------------------------------|-------------------|--------------|-------------------------------------------|--------------------------------------|-------------------------------------------------------------|--|
| Status System C                                             | Configuration     | Applications | Users                                     | Maintenance                          |                                                             |  |
| Overview                                                    |                   |              |                                           |                                      |                                                             |  |
| System information                                          |                   |              |                                           |                                      |                                                             |  |
| System name                                                 |                   |              |                                           |                                      |                                                             |  |
| Up time                                                     |                   |              |                                           | 72 days 9 hours 31 minutes 30 seco   | nds                                                         |  |
| Software version                                            |                   |              |                                           | X8.1.1                               |                                                             |  |
| IPv4 address                                                |                   |              |                                           | 14.48.44.40                          |                                                             |  |
| Options                                                     |                   |              |                                           | 10 Non Traversal Calls, 10 Traversal | Calls, 2500 Registrations, Encryption, Advanced Networking. |  |
| Resource usage (last upo                                    | dated: 20:42:46 E | DT)          |                                           |                                      |                                                             |  |
|                                                             |                   |              |                                           |                                      |                                                             |  |
| Unified CM calls                                            |                   | Curr         | rent video                                |                                      | 0                                                           |  |
|                                                             |                   | Curr         | rent audio (Sli                           | 9                                    | 0                                                           |  |
|                                                             |                   | Peal         | k video                                   |                                      |                                                             |  |
|                                                             |                   | Pea          | k audio (SIP)                             |                                      | 0                                                           |  |
| VCS traversal calls                                         |                   | Cum          | rent video                                |                                      | 0                                                           |  |
|                                                             |                   | Curr         | rent audio (SI                            | 9                                    | 0                                                           |  |
|                                                             |                   | Peal         | k video                                   |                                      | 0                                                           |  |
|                                                             |                   | Peal         | Peak audio (SIP)<br>License usage current |                                      | 0                                                           |  |
|                                                             |                   | Lice         |                                           |                                      | 0%                                                          |  |
|                                                             |                   | Lice         | nse usage pe                              | ak                                   | 0%                                                          |  |
|                                                             |                   |              |                                           |                                      |                                                             |  |
| VCS non-traversal calls                                     |                   | Curr         | Current<br>Peak                           |                                      | 0                                                           |  |
|                                                             |                   | Peal         |                                           |                                      | 0                                                           |  |
|                                                             |                   | Lice         | License usage current                     |                                      | 0%                                                          |  |
|                                                             |                   | Lice         | License usage peak                        |                                      | 0%                                                          |  |
| Montared resource userse                                    |                   | Trav         | ersal and Lin                             | fied CM calls                        | 0%                                                          |  |
|                                                             |                   | Non          | Non-traversal calls                       |                                      | 0%                                                          |  |
|                                                             |                   |              |                                           | -                                    |                                                             |  |
| Registrations                                               |                   | Curr         | Current                                   |                                      | 0                                                           |  |
|                                                             |                   | Peal         | Peak<br>License usage current             |                                      | 0                                                           |  |
|                                                             |                   | Lice         |                                           |                                      | 0%                                                          |  |
|                                                             |                   | Lice         | nse usage pe                              | ak                                   | 0%                                                          |  |
| For more detail see the resource usage page                 |                   |              |                                           |                                      |                                                             |  |

### 步驟3.按一下Configure HTTP server allow list。

| CISCO Cisco TelePresence Video Communication Server Control       |  |  |  |  |  |  |
|-------------------------------------------------------------------|--|--|--|--|--|--|
| Status System <b>Configuration</b> Applications Users Maintenance |  |  |  |  |  |  |
| Unified Communications                                            |  |  |  |  |  |  |
| Configuration                                                     |  |  |  |  |  |  |
| Unified Communications mode Mobile and remote access 👻            |  |  |  |  |  |  |
| IM and Presence servers and Unified CM servers                    |  |  |  |  |  |  |
| IM and Presence servers 2 Discover IM and Presence servers        |  |  |  |  |  |  |
| Unified CM servers 4 Configure Unified CM servers                 |  |  |  |  |  |  |
| Advanced HTTP server allow list Configure HTTP server allow list  |  |  |  |  |  |  |
| Advanced settings Show advanced settings                          |  |  |  |  |  |  |

Save

步驟3.按一下New。

#### 步驟4.配置Web伺服器的IP地址或FQDN。按一下Create entry。

| CISCO Cisco TelePresence Video Communication Server Control |       |              |                                                                                      |
|-------------------------------------------------------------|-------|--------------|--------------------------------------------------------------------------------------|
| Status System Configuration Applications Users Maintenance  |       |              | 3 Hab. @ Lozzał                                                                      |
| HTTP server allow list                                      |       |              | You are here: Configuration + Unified Communications + HTTP: server allow list + New |
| Configuration                                               |       |              |                                                                                      |
| Server hostname                                             | •     |              |                                                                                      |
| Description                                                 | ١     |              |                                                                                      |
| CISCO Cisco TelePresence Video Communication Server Co      | ntrol |              |                                                                                      |
| Status System Cominguration Applications Users Maintenance  |       |              |                                                                                      |
| HTTP server allow list                                      |       |              | You are here: 💁                                                                      |
| Server hostname                                             |       | Description  | Actions                                                                              |
| webserver.farewarr.com                                      |       | AD Webserver | <u>View/Edit</u>                                                                     |
| Neur Delete Select all Linealect all                        |       |              |                                                                                      |

• HTTP server allow is

New Delete Select all Unselect al

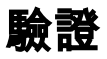

使用本節內容,確認您的組態是否正常運作。

現在,您應該能夠退出Jabber、刪除快取以及重新從外部登入。聯絡人照片解析應該有效。

### 疑難排解

本節提供的資訊可用於對組態進行疑難排解。

如果連線照片無法使用,請完成以下步驟以解決問題:

步驟1.檢查Jabber配置檔案。沒有丟失的標籤支架,並且照片URI應該正確。

步驟2. Jabber客戶端應下載新的配置檔案。不能存在具有優先順序的自定義配置檔案。

步驟3.檢查LDAP伺服器,使用者的UID引數需要正確。

步驟4.如果您使用FQDN,則需要從您與Jabber一起使用的個人電腦(PC)解析它們。**nslookup**可幫助確認這是否是一個問題。在瀏覽器中輸入使用者影象的URL,並檢視其是否載入。如果這一切都 奏效,下一步是提取Jabber問題報告。

步驟5.應正確配置Expressway-C以允許伺服器。

如果之前的所有專案都已勾選,請提取Jabber問題報告並從PC獲取資料包捕獲。問題報告會在嘗試 解決映像時顯示每個使用者的修改照片URL。如果它表示無法找到映像,則可能是Web伺服器或網 路問題。

#### 聯絡問題的問題報告關鍵字

\*Photos, Contacts, and Directory Search\*

[csf.person.adsource] - Component level resource for directory and contact information. Shows results of searches performed in Jabber.

[csf.person] - Component level information specifically about contacts in Jabber (and those searched) along with photo information

"BuddyListEventListener" - Keyword that shows up when Adding and Removing contacts

"onPhotoDownloadComplete" - When Jabber attempts to download contact photos, it will be noted by this keyword along with success

or failure information. "sendGetRequest" - URI Substitution for Photos will inclue this keyword in the URL request to the Web Server "HttpClientImpl" - Keyword shows HTTP data and requests for photos, CURL, and WebEx Meetings PersonResolutionHandler - This keyword is good for discovering where Jabber attempts to resolve contacts through AD and Outlook. May not be available in sub 9.6 versions. "searchString" - This displays the letters a user

types in the Jabber search or call field. "string2search" - This keyword is the result of the searchString user entered information. It's what Jabber will actually use to

search in local cache, Outlook Address Book, and Active Directory "getRecordWithPhoto" - When using AD as the source for photo downloads, this keyword provides the point at which Jabber downloads

the photo from AD. "ContactCard" - (11.x) The Contact Card feature used when hovering over a contact uses this keyword